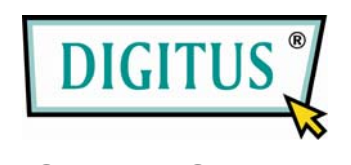

# USB TO SERIAL

### CONVERTER

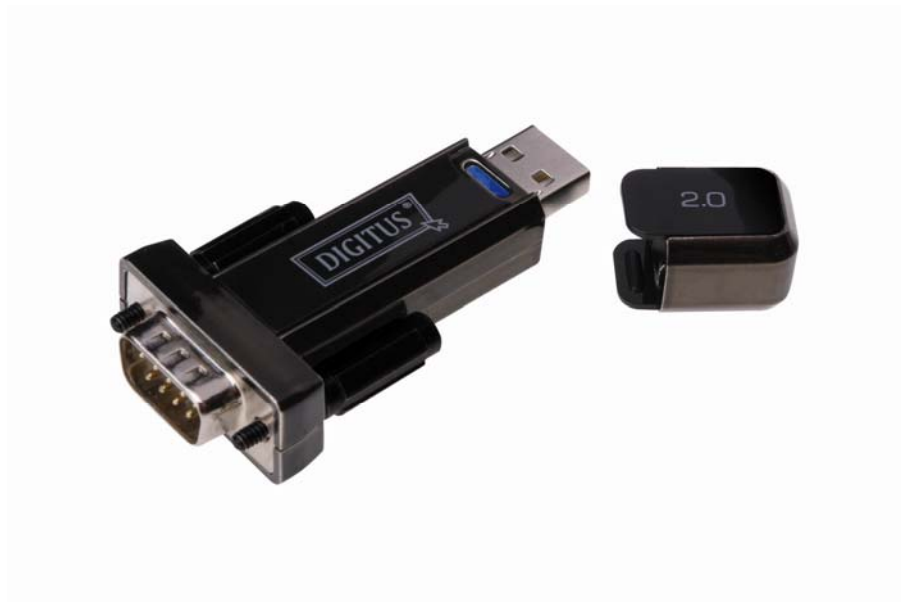

### User Manual (DA-70156)

### Windows XP Installation Guide

Step 1: Insert CD Driver of this product to the CD-ROM

Step 2: Connect the device to a spare USB port on your PC, and find new hardware wizard, please refer to the following chart:

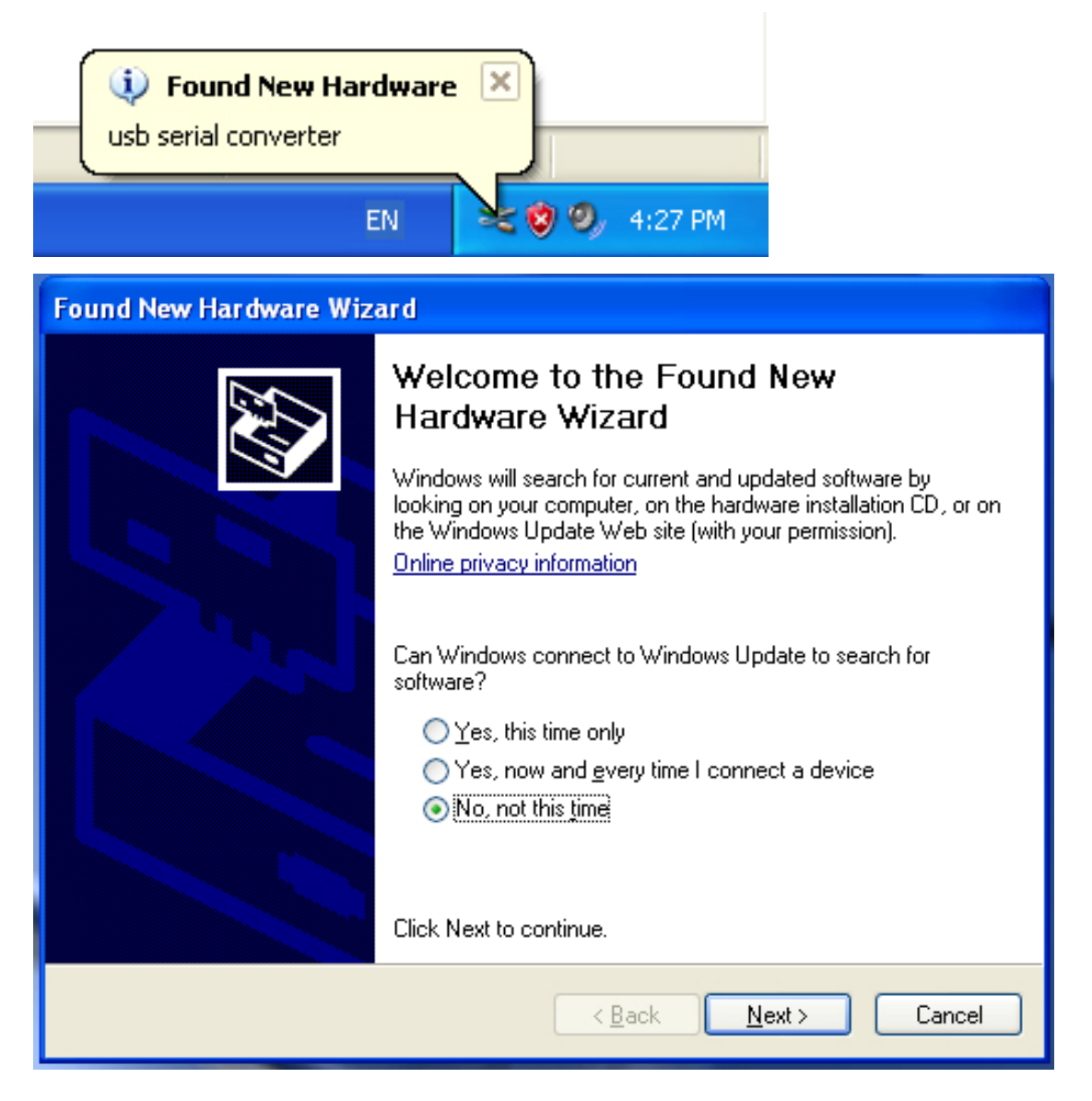

| ound New Hardware Wizard                                                                                                    |
|----------------------------------------------------------------------------------------------------|
| It is wizard helps you install software for:         usb serial converter         It your hardware came with an installation CD or floppy disk, insert it now.         What do you want the wizard to do?         Install the software automatically (Recommended)         Install from a list or specific location (Advanced)         Click Next to continue. |
| < Back Next > Cancel                                                                                                    |

Step 3: Select "No, not this time", click "Next" to continue.

Step 4: Select "Install from a list or specific location (Advanced)", click "Next" to continue.

| Found New Hardware Wizard                                                                                                    |  |  |
|----------------------------------------------------------------------------------------------------|--|--|
| Please choose your search and installation options.                                                                                                    |  |  |
| <ul> <li>Search for the best driver in these locations.</li> </ul>                                                                                             |  |  |
| Use the check boxes below to limit or expand the default search, which includes local<br>paths and removable media. The best driver found will be installed.   |  |  |
| Search removable media (floppy, CD-ROM)                                                                                                    |  |  |
| Include this location in the search:                                                                                                    |  |  |
| i:\ Browse                                                                                                    |  |  |
| O Don't search. I will choose the driver to install.                                                                                                    |  |  |
| Choose this option to select the device driver from a list. Windows does not guarantee that<br>the driver you choose will be the best match for your hardware. |  |  |
|                                                                                                    |  |  |
| < Back Next > Cancel                                                                                                    |  |  |

Step 5: Select "Search removable media (floppy, CD-ROD...)", click "Next" to continue.

| Found New Hardware Wizard             |                    |
|---------------------------------------|--------------------|
| Please wait while the wizard searches |                    |
| usb serial converter                  |                    |
|                                       | Back Next > Cancel |

Step 6: Auto search for the corresponding driver in the CD.

| Found New Hardware Wizard                                                          |  |  |  |
|------------------------------------------------------------------------------------|--|--|--|
| Please select the best match for your hardware from the list below.                |  |  |  |
| USB Serial Converter                                                               |  |  |  |
| Description Version Manufacturer Location                                          |  |  |  |
| USB Serial Converter 2.2.4.0 FTDI i:\usb 2.0 to rs232 converter\w                  |  |  |  |
| WUSB Serial Converter 2.2.4.0 FTDI i:\usb 2.0 to rs232 cable\win20                 |  |  |  |
|                                                                                    |  |  |  |
| This driver is digitally signed.<br><u>Tell me why driver signing is important</u> |  |  |  |
| < Back Next > Cancel                                                               |  |  |  |

Step 7: You will find two types of hardware wizard, one is for USB 2.0 TO RS232 Converter, another one is for USB 2.0 TO RS232 cable. Please choose the corresponding driver according to your product, click "Next" to continue.

| Found New Hardware Wizard                 |                      |  |  |
|-------------------------------------------|----------------------|--|--|
| Please wait while the wizard installs the | software             |  |  |
| USB Serial Converter                      |                      |  |  |
| ftd2xx.dll<br>To C:\WINDDWS\syswow64      | ۵                    |  |  |
|                                           | < Back Next > Cancel |  |  |

Step 8: The wizard has started installation and copy file to your system

| Found New Hardware Wizard |                                                      |  |  |
|---------------------------|------------------------------------------------------|--|--|
|                           | Completing the Found New<br>Hardware Wizard          |  |  |
|                           | The wizard has finished installing the software for: |  |  |
|                           | USB Serial Converter                                 |  |  |
|                           | Click Finish to close the wizard.                    |  |  |
|                           | < Back Finish Cancel                                 |  |  |

Step 9: Click "Finish" to close the wizard.

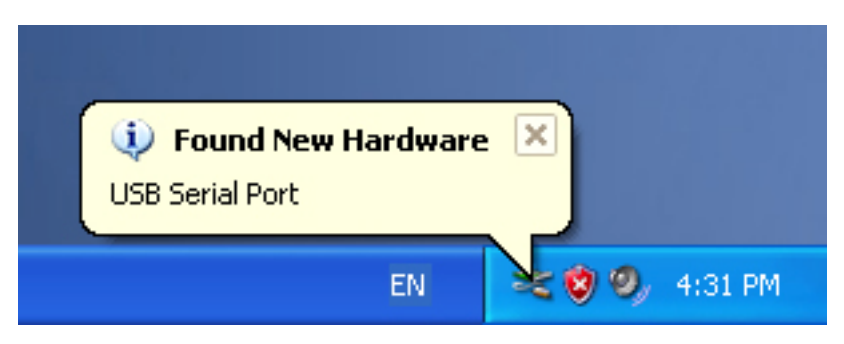

Step 10: Find new com port.

| Found New Hardware Wizard |                                                                                                    |  |
|---------------------------|----------------------------------------------------------------------------------------------------|--|
|                           | Welcome to the Found New Hardware Wizard         Windows will search for current and updated software by looking on your computer, on the hardware installation CD, or on the Windows Update Web site (with your permission).         Online privacy information         Can Windows connect to Windows Update to search for software?         Yes, this time only         Yes, now and every time I connect a device         No, not this time |  |
|                           | < Back Next > Cancel                                                                                                    |  |

| Found New Hardware Wiza | ard                                                                                                    |
|-------------------------|----------------------------------------------------------------------------------------------------|
|                         | This wizard helps you install software for:<br>USB Serial Port<br>If your hardware came with an installation CD<br>or floppy disk, insert it now. |
|                         | Install the software automatically (Recommended)                                                                                                  |
|                         | <ul> <li>Install from a list or specific location (Advanced)</li> </ul>                                                                           |
|                         | Click Next to continue.                                                                                                    |
|                         | <pre></pre>                                                                                                    |

Step 11: Select "No, not this time", click "Next" to continue.

Step 12: Select "Install from a list or specific location (Advanced), click "Next" to continue.

| Found New Hardware Wizard                                                                                                    |  |  |  |
|----------------------------------------------------------------------------------------------------|--|--|--|
| Please choose your search and installation options.                                                                                                    |  |  |  |
| <ul> <li>Search for the best driver in these locations.</li> <li>Use the check boxes below to limit or expand the default search, which includes local paths and removable media. The best driver found will be installed.</li> <li>Search removable media (floppy, CD-ROM)</li> <li>Include this location in the search:</li> </ul> |  |  |  |
| Browse     Don't search. I will choose the driver to install.     Choose this option to select the device driver from a list. Windows does not guarantee that     the driver you choose will be the best match for your hardware.                                                                                                    |  |  |  |
| < Back Next > Cancel                                                                                                    |  |  |  |

Step 13: Select "Search removable media (floppy,CD-ROM...)",click "Next" to continue.

| Found New Hardware Wizard             |   |  |  |
|---------------------------------------|---|--|--|
| Please wait while the wizard searches | , |  |  |
| USB Serial Port                       |   |  |  |
| <pre></pre>                           | ) |  |  |

Step 14: Auto search for the corresponding driver in the CD.

| Found New Hardware Wizard                                                          |  |  |  |
|------------------------------------------------------------------------------------|--|--|--|
| Please select the best match for your hardware from the list below.                |  |  |  |
| USB Serial Port                                                                    |  |  |  |
| Description Version Manufacturer Location                                          |  |  |  |
| 🖼 USB Serial Port 2.2.4.0 FTDI i:\usb 2.0 to rs232 converter\win200                |  |  |  |
| WUSB Serial Port 2.2.4.0 FTDI i:\usb 2.0 to rs232 cable\win2000_xr                 |  |  |  |
|                                                                                    |  |  |  |
| This driver is digitally signed.<br><u>Tell me why driver signing is important</u> |  |  |  |
| < Back Next > Cancel                                                               |  |  |  |

Step 15: Choose one type of the driver for your product, click "Next" to continue.

| Found New Hardware Wizard |                                       |        |        |        |
|---------------------------|---------------------------------------|--------|--------|--------|
| Please wa                 | ait while the wizard installs the sol | ftware |        |        |
| Ţ                         | USB Serial Port                       |        |        |        |
|                           | FTLang.dll<br>To C:\WINDOWS\system32  |        |        |        |
|                           |                                       | < Back | Next > | Cancel |

Step 16: The wizard has started installation and copy file to your system .

| Found New Hardware Wizard |                                                                                                    |  |  |
|---------------------------|----------------------------------------------------------------------------------------------------|--|--|
|                           | Completing the Found New<br>Hardware Wizard<br>The wizard has finished installing the software for:<br>USB Serial Port |  |  |
|                           | < Back Finish Cancel                                                                                                   |  |  |

Step 17: Installation completed, click "Finish" to close the wizard.

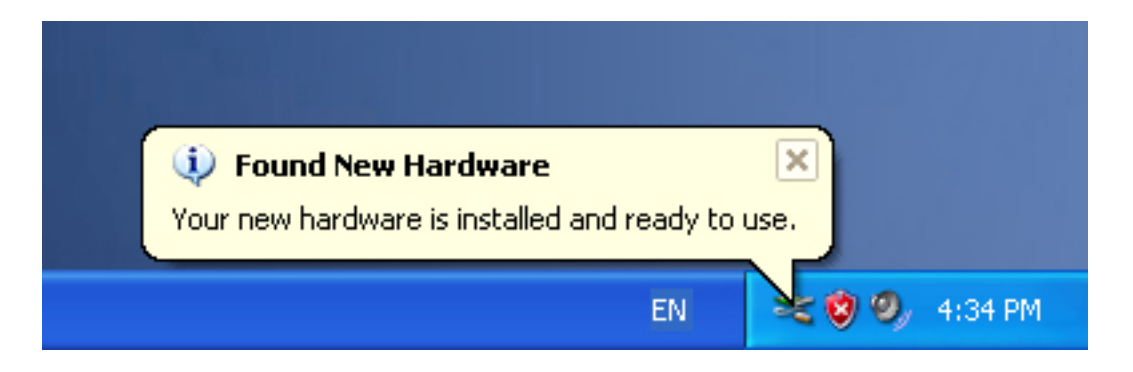

Step 18: Your new hardware is installed and ready to use.

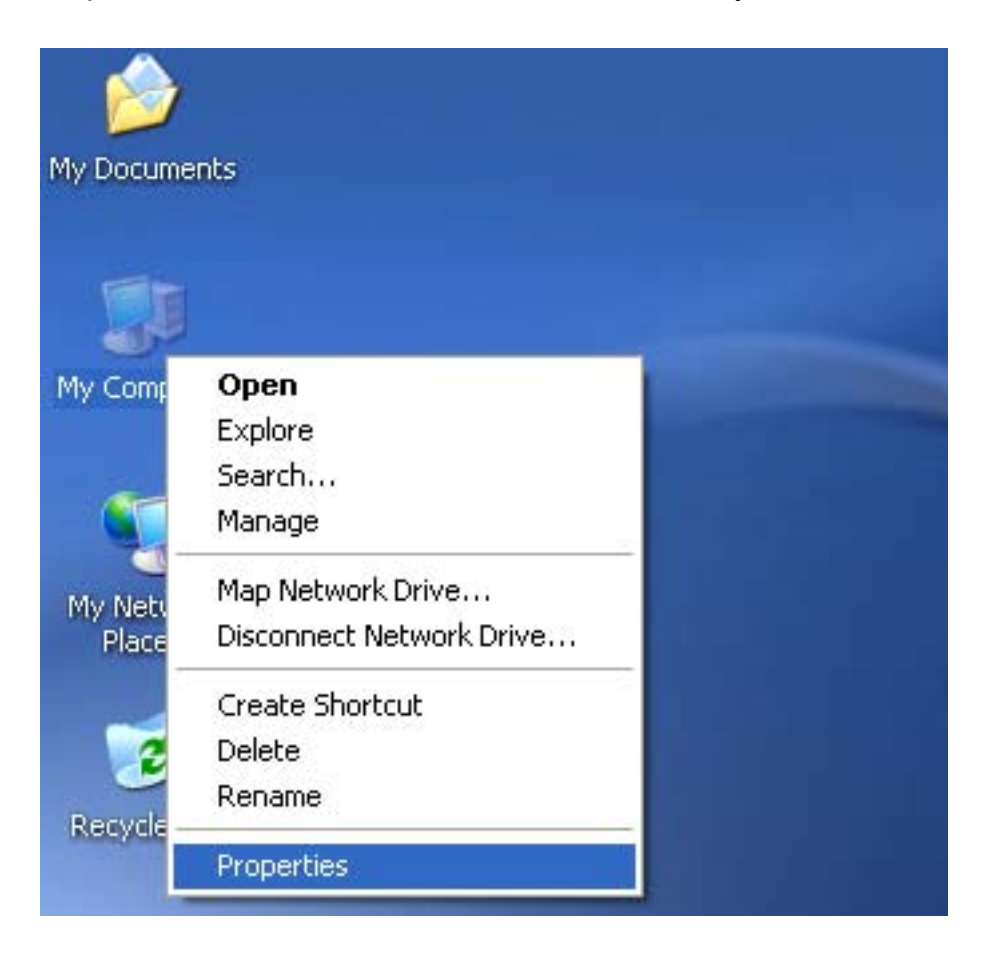

Step 19: If you want to see it, right click "my computer", and then click "Properties".

| Syster                                       | n Restore                                                                                                    | Automatic                                                                                                   | Updates                                                                                                 | Remote                                                                             |
|----------------------------------------------|----------------------------------------------------------------------------------------------------|----------------------------------------------------------------------------------------------------|----------------------------------------------------------------------------------------------------|------------------------------------------------------------------------------------|
| General                                      | Computer N                                                                                                    | lame                                                                                                    | Hardware                                                                                                | Advance                                                                            |
|                                              |                                                                                                    |                                                                                                    |                                                                                                    |                                                                                    |
| Device                                       | Manager                                                                                                    | 222 223                                                                                                    | 8 10 1535                                                                                               | 83 989 10                                                                          |
| S                                            | The Device Manag                                                                                                    | jer lists all the<br>Ise the Devi                                                                           | hardware devi<br>he Manager to i                                                                        | ces installed                                                                      |
| ~                                            | properties of any de                                                                                                    | vice.                                                                                                    |                                                                                                    |                                                                                    |
|                                              |                                                                                                    | 1                                                                                                    | Device M                                                                                                | lanager                                                                            |
|                                              |                                                                                                    | C                                                                                                    | Devicen                                                                                                 | nanayei                                                                            |
| Drivers -                                    |                                                                                                    |                                                                                                    |                                                                                                    |                                                                                    |
| (FREE OF OF OF OF OF OF OF OF OF OF OF OF OF |                                                                                                    |                                                                                                    |                                                                                                    |                                                                                    |
| TOTAL NO. 10                                 | Driving Signing lets                                                                                                    | uou maka au                                                                                                 | in that installed                                                                                       | drivere are                                                                        |
|                                              | Driving Signing lets<br>compatible with Wir                                                                                                    | you make su<br>ndows. Wind                                                                                  | ire that installed<br>ows Update let:                                                                   | l drivers are<br>s you set up                                                      |
|                                              | Driving Signing lets<br>compatible with Wir<br>how Windows conr                                                                                 | you make su<br>ndows, Wind<br>nects to Wind                                                                 | ire that installed<br>ows Update let<br>dows Update fo                                                  | l drivers are<br>s you set up<br>r drivers.                                        |
|                                              | Driving Signing lets<br>compatible with Win<br>how Windows conr                                                                                 | you make su<br>ndows. Wind<br>nects to Wind                                                                 | re that installed<br>ows Update let<br>lows Update fo<br>Windows                                        | l drivers are<br>s you set up<br>r drivers.                                        |
|                                              | Driving Signing lets<br>compatible with Wir<br>how Windows conr<br>Driver Signir                                                                | you make su<br>ndows. Wind<br>nects to Wind                                                                 | ire that installed<br>ows Update let<br>lows Update fo<br>Windows                                       | l drivers are<br>s you set up<br>r drivers.<br>Update                              |
| Hardwa                                       | Driving Signing lets<br>compatible with Wi<br>how Windows conr<br>Driver Signir                                                                 | you make su<br>hdows. Wind<br>hects to Wind                                                                 | ire that installed<br>ows Update let<br>lows Update fo<br>Windows                                       | l drivers are<br>s you set up<br>r drivers.<br>Update                              |
| Hardwar                                      | Driving Signing lets<br>compatible with Wii<br>how Windows conr<br>Driver Signir<br>re Profiles                                                 | you make su<br>hdows. Wind<br>hects to Wind                                                                 | ire that installed<br>ows Update let<br>lows Update fo<br>Windows                                       | l drivers are<br>s you set up<br>r drivers.<br>Update                              |
| Hardwar                                      | Driving Signing lets<br>compatible with Wii<br>how Windows conr<br>Driver Signin<br>re Profiles<br>Hardware profiles p<br>different hardware of | you make su<br>hodows. Wind<br>hects to Wind<br>ng (<br>rovide a way<br>configurations                      | re that installed<br>ows Update let<br>lows Update fo<br>Windows<br>for you to set u                    | l drivers are<br>s you set up<br>r drivers.<br>Update<br>p and store               |
| Hardwar                                      | Driving Signing lets<br>compatible with Wir<br>how Windows conr<br>Driver Signir<br>re Profiles<br>Hardware profiles p<br>different hardware of | you make su<br>hdows, Wind<br>hects to Wind<br>ng (<br>ng (<br>ng (<br>ng (<br>ng (<br>ng (<br>ng (<br>ng ( | ire that installed<br>ows Update let<br>lows Update fo<br>Windows<br>for you to set u<br>s.             | l drivers are<br>s you set up<br>r drivers.<br>Update<br>up and store              |
| Hardwar                                      | Driving Signing lets<br>compatible with Wir<br>how Windows conr<br>Driver Signir<br>re Profiles<br>Hardware profiles p<br>different hardware of | you make su<br>hdows. Wind<br>hects to Wind<br>ng (<br>ng (<br>rovide a way<br>configurations               | re that installed<br>ows Update let<br>dows Update fo<br>Windows<br>for you to set u<br>s.<br>Hardware  | I drivers are<br>s you set up<br>r drivers.<br>Update<br>p and store               |
| Hardwar                                      | Driving Signing lets<br>compatible with Wi<br>how Windows conr<br>Driver Signir<br>re Profiles<br>Hardware profiles p<br>different hardware of  | you make su<br>hdows. Wind<br>nects to Wind<br>ng (<br>rovide a way<br>configurations                       | ire that installed<br>ows Update let<br>lows Update fo<br>Windows<br>for you to set u<br>s.<br>Hardware | I drivers are<br>s you set up<br>r drivers.<br>Update<br>p and store<br>e Profiles |

Step 20: Select "Device Manager" in the "Hardware" of the interface "System Properties", click it, you can see the hardware devices installed on your computer, please refer to the following chart:

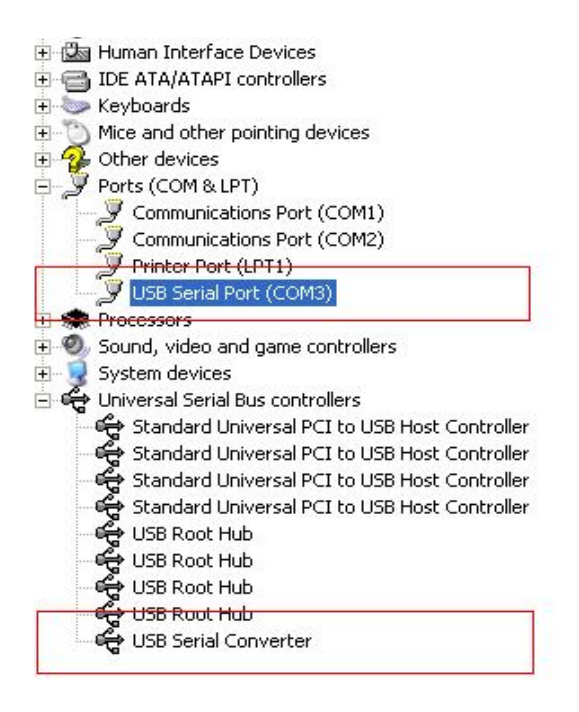

Step 21: Installation finished.

#### Remarks:

After installation, if you can see "USB Serial Converter" from the "Device Manager", but can't see "USB Serial Port (COM3)", please continue next steps.

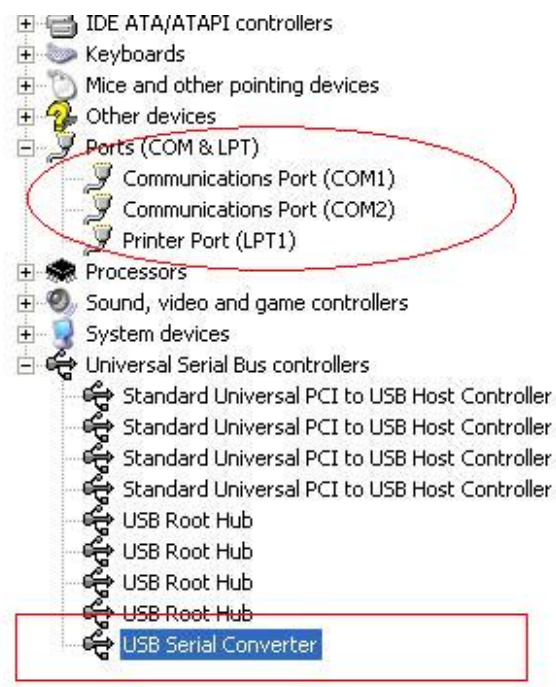

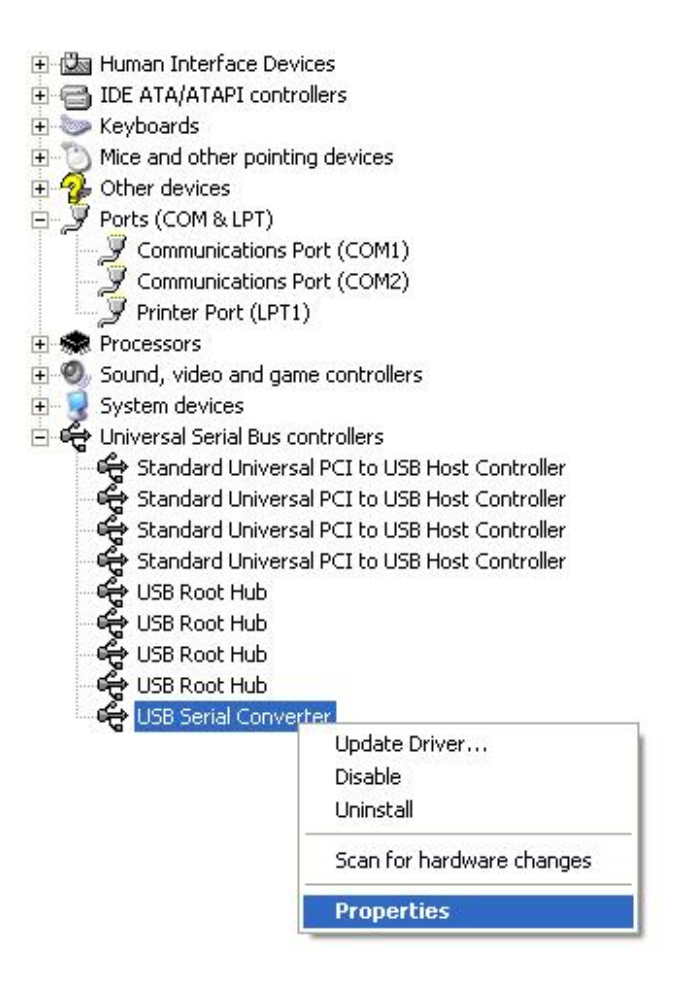

Step A: Right click "USB Serial Converter", and then click "Properties".

| JSB Seri   | al Convert | er Properties                                 | ? 🛛         |
|------------|------------|-----------------------------------------------|-------------|
| General    | Advanced   | Power Management Driver                       |             |
| Con<br>Use | USB Serial | Converter<br>is to override normal device cor | ifiguration |
|            |            |                                               | annel       |

Step B: Select "Load VCP" in the "Advanced", click "OK".

Step C: Move out USB TO RS232 on your computer. Connect the device to an old USB port on your PC again, now it is ok, please refers to the following chart:

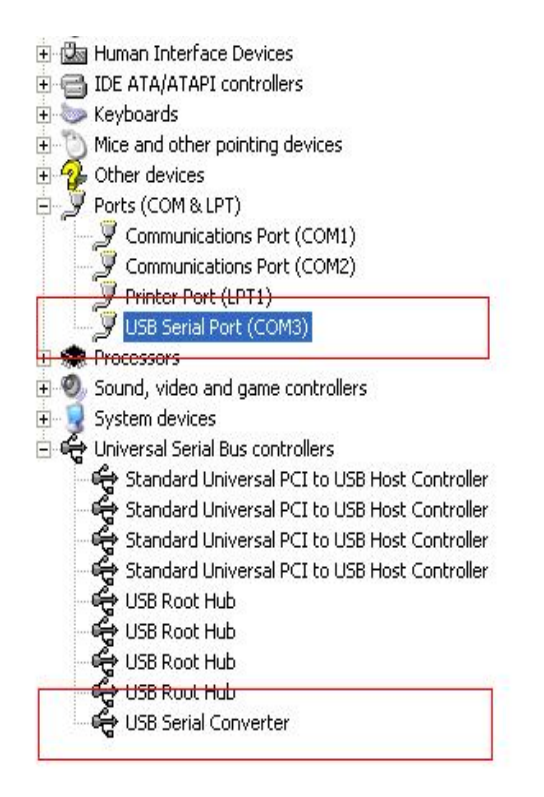

#### Congratulations, installation is successful.

#### **Remove Driver**

1, Open the drivers of this product, please refer to the below chart :

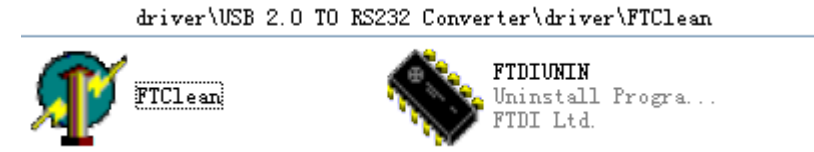

2 , Double click "FTClen.exe", it appears the following interface

| 🕸 FTDI Clean Utility V1.0 | - ×          |
|---------------------------|--------------|
| <b>FTDI</b><br>Chip       |              |
| VID (Hex)                 | [·······     |
| PID (Hex)                 | Clean System |
|                           | Exit         |
| Status: Ready             |              |

 $\cdot$  click "Clean System", it appears the following interface :

| My ETDI Clean Utility V1.0              | - >          | ¢ |
|-----------------------------------------|--------------|---|
| Information × T                         |              |   |
| Disconnect all FTDI devices from the PC |              |   |
|                                         |              |   |
| FTDI -                                  | Clean System |   |
| PID (Hex)                               | Exit         |   |
| Windows XP<br>Status: Ready             |              |   |

4 · Disconnect USB 2.0 To rs232 device from the pc · click "ok" it appears the following interface, then click "Yes"

|         | Uni 🐙 FTDI Clean Utility V1.0                                                                        | - | × |
|---------|----------------------------------------------------------------------------------------------------|---|---|
| Confirm | ×                                                                                                    |   |   |
| ?       | You are about to uninstall all FTDI drivers for VID 0x0403 and all PIDs.<br>Do you want to continue? |   |   |
|         | <u>Yes</u> <u>N</u> o                                                                                |   |   |
|         | FTDI                                                                                                 |   | ] |
|         | PID (Hex)                                                                                            |   | ] |
|         | Windows XP<br>Status: Ready                                                                          |   |   |

5, please click "No" to uninstall driver

| Un<br>FT | 📅 FTDI Clean Utility V1.0                 | - ×          |
|----------|-------------------------------------------|--------------|
| Confirm  | you want to cancel driver uninstallation? |              |
|          | FTDI +                                    | Clean System |
|          | PID (Hex)                                 | Exit         |
|          | Windows XP<br>Status: Ready               |              |

6, When Uninstall is completed, please click "Exit" to terminate the uninstall application.

| 🧊 FTDI Clean Utility V1.0                    | -    | × |
|----------------------------------------------|------|---|
| <b>FTDI</b><br>Chip                          |      |   |
| VID (Hex)                                    |      | 7 |
| PID (Hex)                                    | Exit |   |
| Windows XP<br>Status: System clean completed |      |   |

## Mac OS X Installation Guide

#### 1 Welcome to the Mac OS X Installation Guide

This document describes the procedure for installing the Mac OS X FTDIUSBSerial driver for FTDI's FT2232C, FT232BM, FT245BM, FT8U232AM and FT8U245AM devices. The driver is available for free download from the Drivers section of the FTDI web site.

#### 2 Installing FTDIUSBSerialDriver

Download the driver from the Drivers section of the FTDI web site and save it to the hard disk. The driver is now available in disk image (.dmg) format. Run the installer by double clicking on the FTDIUSBSerialDriver.dmg icon.

| 000                                                                                                    | Install FTDIUSBSerialDriver Kernel Extension                  |
|----------------------------------------------------------------------------------------------------|---------------------------------------------------------------|
|                                                                                                    | Welcome to the FTDIUSBSerialDriver Kernel Extension Installer |
| <ul> <li>Introduction</li> <li>Read Me</li> <li>Select Destinat</li> <li>Installation Type</li> <li>Installing</li> <li>Finish Up</li> </ul> | tion<br>pe                                                    |
|                                                                                                    | Go Back Continue                                              |

Click Continue to proceed with the installation and follow the instructions on screen.

When the installation is complete, reboot the computer.

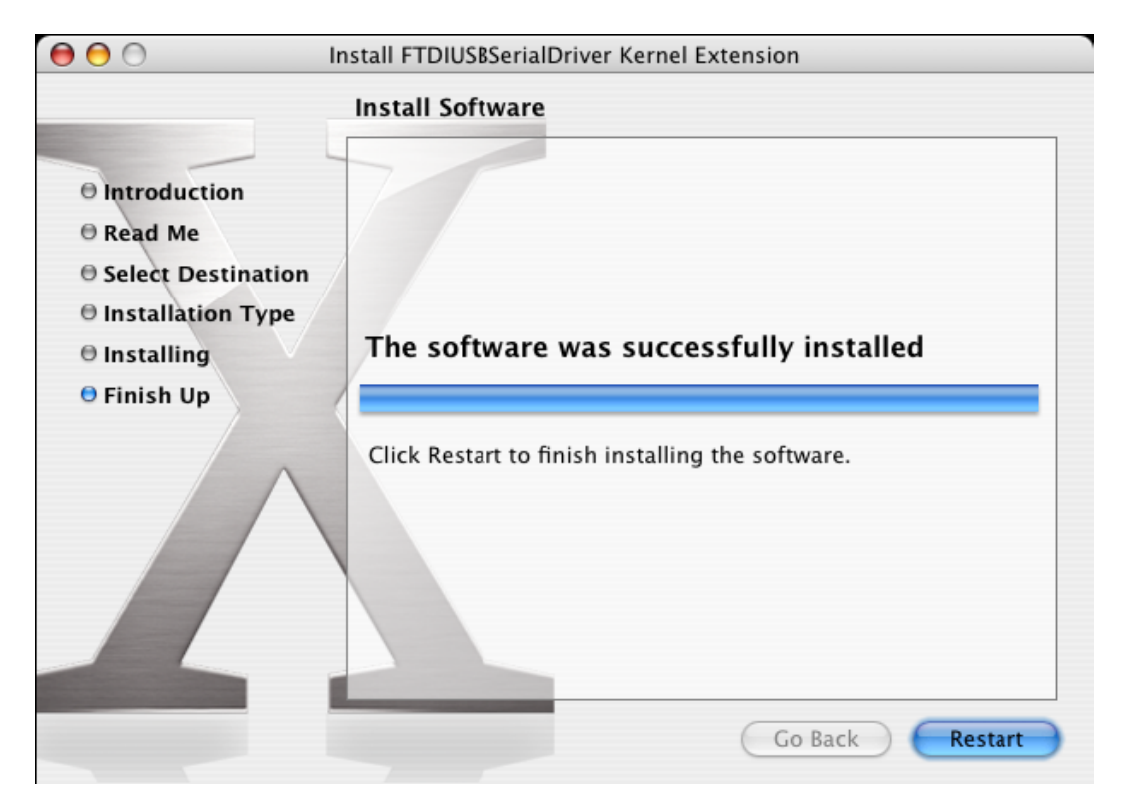

When the computer has rebooted, plug in the device. If the device is installed properly, you will see entries in the /dev directory:

/dev/cu.usbserial-xxxxxxx

/dev/tty.usbserial-xxxxxxx

where xxxxxxx is either the device's serial number or, for unserialized devices, a location string that depends on which USB port your device is connected to. Note that for FT2232C devices port A is denoted by the serial number appended with "A" and port B is designated by the serial number appended with "B"./dev can be accessed through the Terminal application. The Terminal application can be launched by selecting Go > Applications > Utilities > Terminal. Type the following lines in the Terminal window to produce the file list:

cd /dev

ls-l

If you run the application System Preferences and select Network (Go > Applications > System Preferences > Network), you should see the text "New Port Detected".

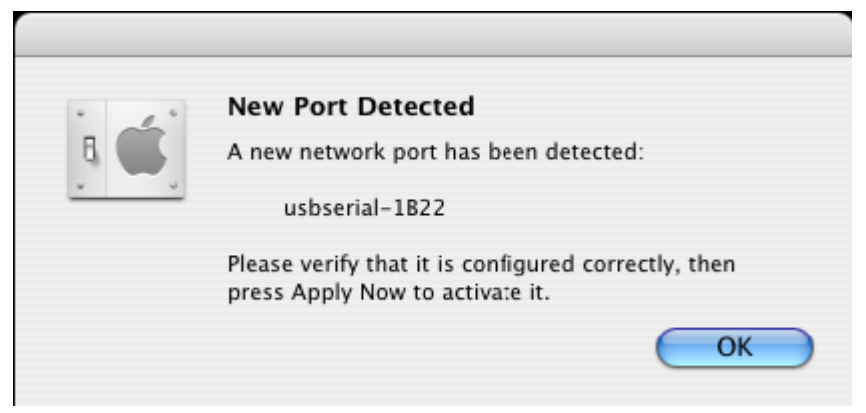

Click OK and select Network Port Configurations from the Show list. The new port can be

enabled from this screen by checking the On box and clicking Apply Now.

| $\Theta \Theta \Theta$ |                                                                                                    | Network                                                                                                    | C                                  |
|------------------------|----------------------------------------------------------------------------------------------------|----------------------------------------------------------------------------------------------------|------------------------------------|
| i 🗉 📘                  |                                                                                                    | 2                                                                                                    |                                    |
| Show All Displ         | ays Sound Network                                                                                                    | Startup Disk                                                                                                    |                                    |
| Cl<br>D<br>cc          | Location: A<br>Show: N<br>heck a configuration<br>rag configurations i<br>onnecting to a netw<br>On Port Configurati<br>Usbserial-182<br>Internal Mode<br>Built-in Ether | utomatic<br>etwork Port Configuratio<br>n to make it active.<br>into the order you want to<br>ork.<br>ions<br>22<br>em<br>net | New<br>Edit<br>Delete<br>Duplicate |
|                        |                                                                                                    |                                                                                                    | (?)                                |
| Click the l            | ock to prevent furthe                                                                                                    | r changes.                                                                                                    | ist me Apply Now                   |

At this point, it is possible to exit Network and use the device as a COM port. If you wish to set the device up a a modem for an Internet connection, select the new port from the Show list to display the window below. Please note that the FT2232C device has two ports available and these must be configured separately.

| 00                     | Network                                                                           | C                                                                    |
|------------------------|-----------------------------------------------------------------------------------|----------------------------------------------------------------------|
| isi 📃 🔬                |                                                                                   |                                                                      |
| how All Displays Sound | Network Startup Disk                                                              |                                                                      |
| Loc                    | ation: Automatic                                                                  | :                                                                    |
|                        | Show: usbserial-1B22                                                              | +                                                                    |
|                        |                                                                                   |                                                                      |
|                        | PPP TCP/IP Proxies                                                                | Modem                                                                |
| Service Pr             | ovider:                                                                           | (Optional)                                                           |
| Account                | Name:                                                                             |                                                                      |
| Pas                    | sword:                                                                            |                                                                      |
| Talanhana N            | mbar                                                                              |                                                                      |
| Telephone N            | imper.                                                                            |                                                                      |
| Alternate N            | imber:                                                                            | (Optional)                                                           |
|                        | Save password<br>Checking this box allo<br>access this Internet ac<br>PPP Options | ows all users of this computer to count without entering a password. |
|                        |                                                                                   | ?                                                                    |
|                        |                                                                                   |                                                                      |
|                        | ent further changes                                                               | Assist me Apply Now                                                  |

Entries for this screen are specific to the Internet account for each user. If you do not know the required details, contact your Internet service provider.

#### 3 Uninstalling FTDIUSBSerialDriver

To remove the drivers from Mac OS X, the user must be logged on as root. Root is a reserved username that has the privileges required to access all files.

Start a Terminal session (Go > Applications > Utilities > Terminal) and enter the following commands at the command prompt:

cd /System/Library/Extensions

rm -r FTDIUSBSerialDriver.kext

The driver will then be removed from the system.

To remove the port from the system, run the application SystemPreferences and select Network. Selecting Network Port Configurations from the Show menu will display the port as greyed out.

Select the uninstalled port and click Delete. Confirm the deletion to remove the port.

| 00       | Network                                                                                                    | $\bigcirc$ |
|----------|----------------------------------------------------------------------------------------------------|------------|
| Show All | Displays Sound Network Startup Disk                                                                                                    |            |
|          | Location: Automatic<br>Show: Network Port Configurations<br>Check a configuration to make it active.<br>Drag configurations into the order you want to try them when<br>connecting to a network. |            |
|          | On       Port Configurations         usbserial-1B22       ✓         ✓       Internal Modem         ✓       Built-in Ethernet         ✓       Delete         ✓       Duplicate                    |            |
|          |                                                                                                    | ?          |
| Click    | k the lock to prevent further changes. Assist me App                                                                                                    | ly Now     |

#### 4 How do I know what my deviceID is?

Launch the System Profiler utility, or Apple System Profiler for earlier versions of OS X. This can be accessed by going to the Finder and selecting Applications from the Go menu, then open the Utilities folder.

Select USB under Hardware in the pane to the left and then select the appropriate device from the USB Device Tree. In the screen shot below (from OS 10.3), the device has a deviceID given by:

Vendor Name: FTDI

Prioduct ID: 24577 (\$6001)

A Vendor Name of FTDI is equivalent to a Vendor ID of 1027 (\$0403).

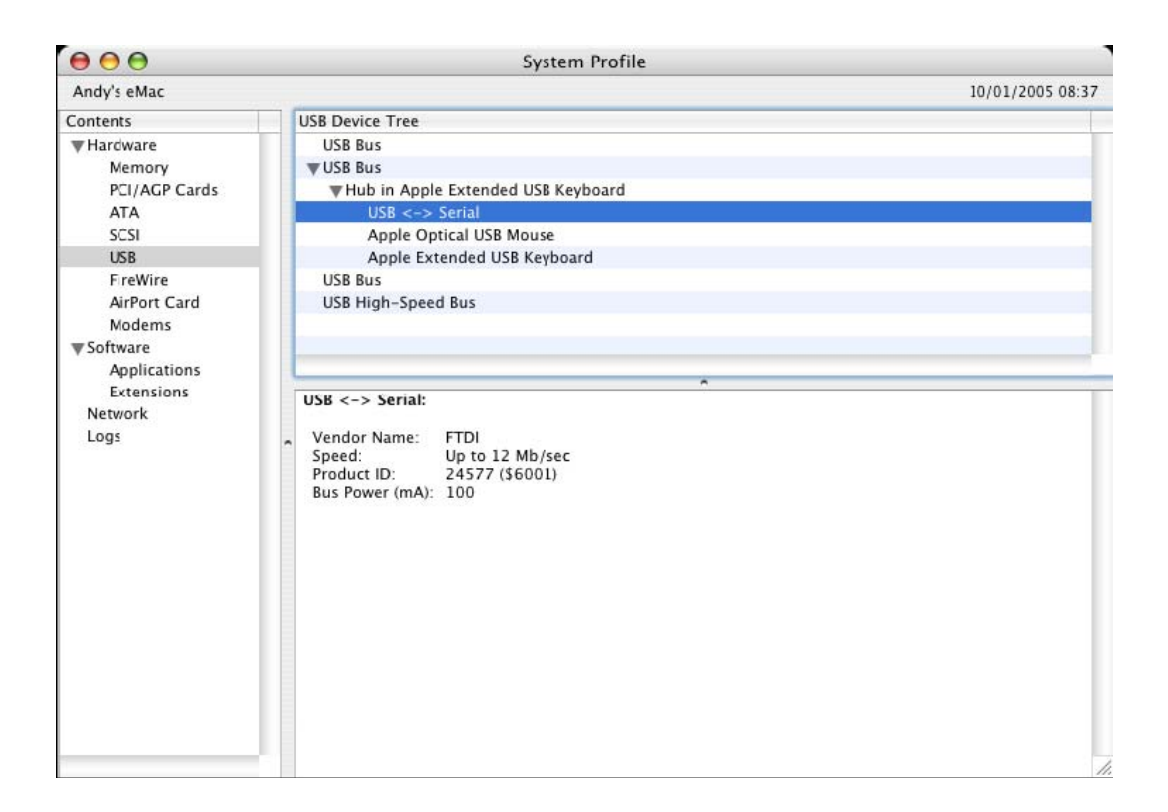

If the device does not work after installing the driver, it is likely to be because the PID is not

supported by the driver. If this is the case, contact FTDI Support with the PID that needs to be added to the driver. If the VID is not 0x0403, it is likely that the device is not an FTDI device and we cannot support it.

### Windows CE Installation Guide

#### 1 Welcome to the Windows CE Installation Guide

The purpose of this MANUAL is to provide users of USB 2.0 To RS232 with a simple procedure for installing drivers for their devices on PDAs and targets running Windows CE 4.2 and later.

#### 2 Installing Devices

The VCP drivers emulate a standard COM port. These can be communicated with in the same manner as any other COM port on the PC.

- ftdi\_ser.dll the VCP driver file
- FTDIPORT.inf user changeable file to allow devices with custom VID and PID combinations to be installed

. Copy all of the unzipped files to the \\Windows directory on the PDA.

. If the PDA requires a host adaptor (e.g. USB host cable, presentation pack or Compact Flash host card), make sure that it is connected and installed **before** proceeding.

. Connect the RS232 device to a host USB port on the PDA. This will provide a dialog box to direct Windows CE to the driver files.

. Type the full name of the VCP driver file into the dialog box as shown below. If the file name is incorrect, the driver will not be found and the device will not function.

. The device installation is now complete.

| ß   | 🛛 Unidentified USB D 🗱 🔺 12:04    |
|-----|-----------------------------------|
| ۲   | Sunday, June 01, 2003             |
|     | Tap here to set owner information |
|     | Unidentmed USB Device             |
| 0   | Enter the name of the device      |
|     | driver for this device. For       |
| ⊻   | information, see the device       |
|     |                                   |
|     | ftdi_ser.dll                      |
|     |                                   |
|     |                                   |
| 123 | 1234567890-=+                     |
| Ta  | b q w e r t y u i o p [ ]         |
| CA  | ₩P a s d f g h j k l ; '          |
| Sh  | ift z x c v b n m , . / +         |
| Ct  | I áü ` \  ↓ ↑ ← →                 |
|     | -                                 |

The device installation is now complete.